將你的 Word 檔案開啓,選擇「檔案」。

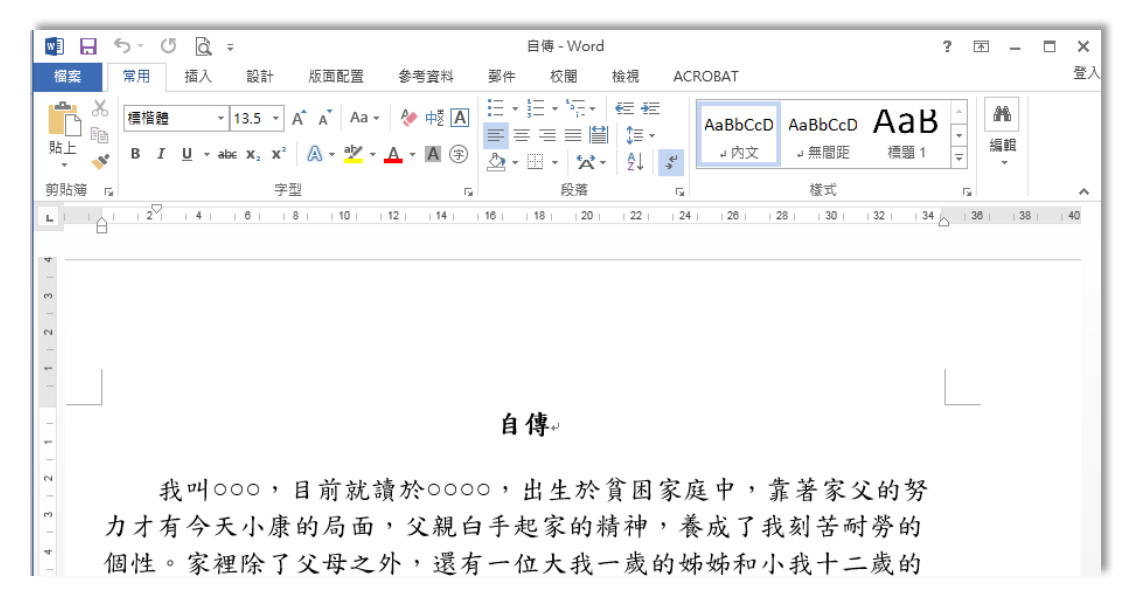

選擇「儲存為 Adobe PDF」。

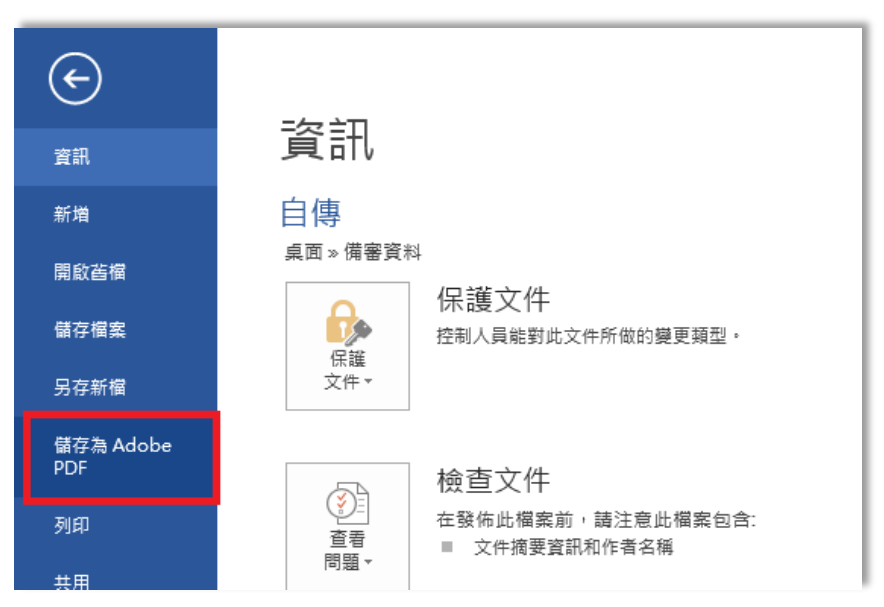

選擇你要存檔的檔案位置,即可存成 PDF 檔案。

| 另存 Adobe PDF 編集       | E33               |                         |               |        | - × |
|-----------------------|-------------------|-------------------------|---------------|--------|-----|
| → 株式社<br>総合管理 ◆ 新建築和支 |                   |                         | * 4, 20 Maga  |        | ۶   |
|                       |                   |                         |               | 100.0  | • 0 |
| * R0##                |                   | 傳收日期                    | 頭型            | 大小     |     |
| 1 F#                  | 1.84              | 2017/2/22 下午 0          | Adobe Acrobat | 99 KB  |     |
| E 41                  | ▼ 2.請客計用          | 2017/2/22 下午 0          | Adobe Acrobat | 91.KS  |     |
| 19] 承近的位置             | 2.日傳及讀書計畫         | 2017/2/22 下年 0          | Adobe Acrobat | 132 KB |     |
| L Google 書牌硬          |                   | 2017/2/22 下午 0          | Adobe Acrobat | -41 KB |     |
| Creative Cloud F      | 1 5.社園參與          | 2017/2/22 下午 0          | Adobe Acrobat | 39 KB  |     |
|                       | ➡ 6學校幹部及社畫參與      | 2017/2/23 上午 0          | Adobe Acrobat | 54 KB  |     |
| A 48 4                | - 7.腺問腺明          | 2017/2/22下年0            | Adobe Acrobat | 40 KB  |     |
| 国文件                   | ● 8. 現実派法         | 2017/2/22 下午 0          | Adobe Acrobat | 507 KB |     |
| 1 24                  | 9.载赛道关终建筑建时       | 2017/2/23 上午 0          | Adobe Acrobat | 521.KB |     |
| N HIE                 | 1 其他有利害重资料        | 2017/2/23 上年 0          | Adobe Acrobat | 521 KB |     |
| (二) 第月                |                   |                         |               |        |     |
|                       |                   |                         |               |        |     |
|                       | 17                |                         |               |        |     |
| 權案名稱(N):              | 8 <b>8</b>        |                         |               |        |     |
| 存場調査(円: 8             | PDF files         |                         |               |        | -   |
| 1000 C 1000 C 1000 C  |                   | and the second are used |               |        |     |
| 19                    | () on entitle (v) | ET in attaining         |               |        |     |
|                       |                   |                         |               |        | N   |
| 1 種類資料支               |                   |                         | (中國           | (p) AS |     |

※重點提醒,記得檢視產生的 PDF 檔是否與原內容相同。